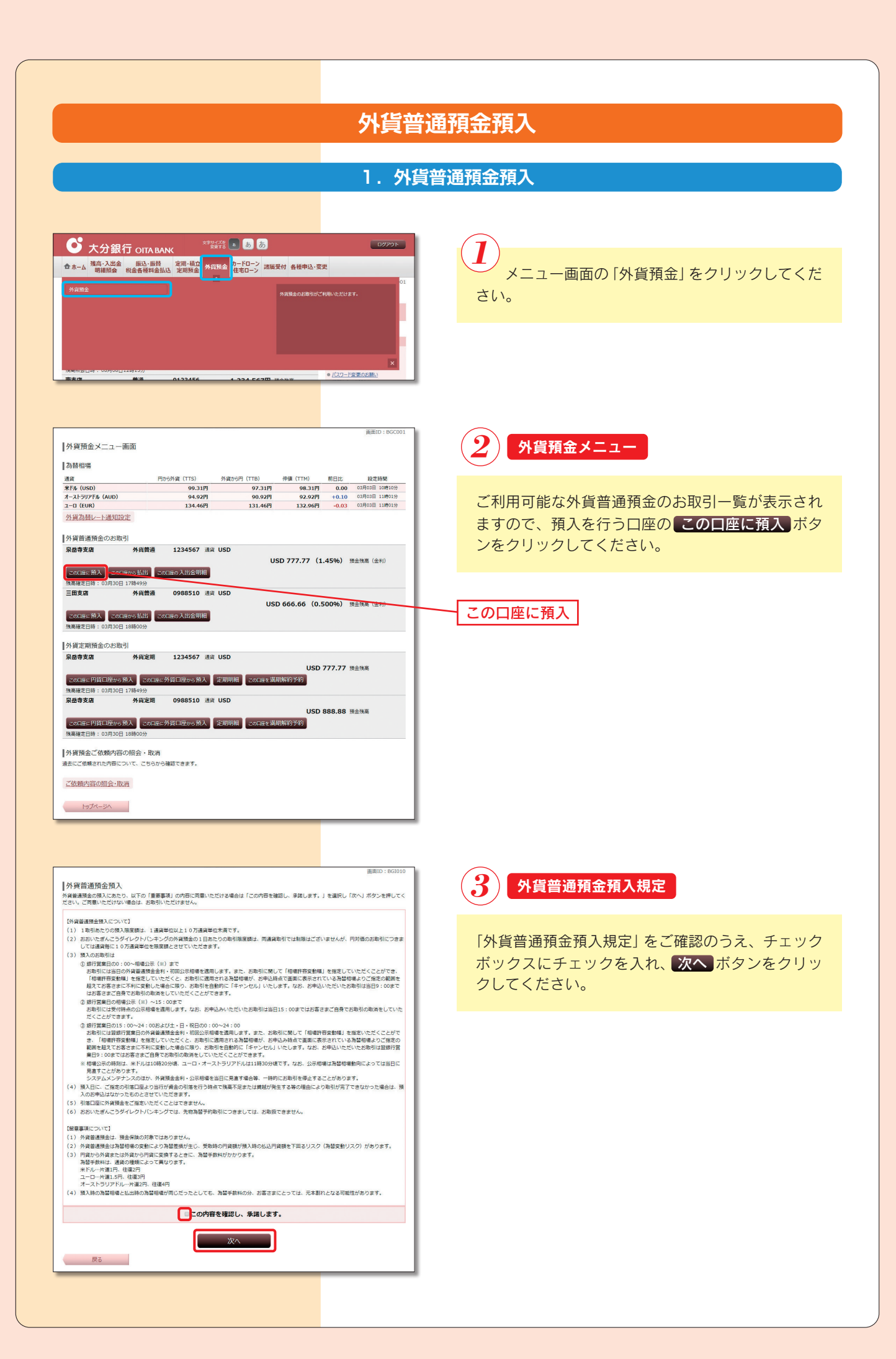

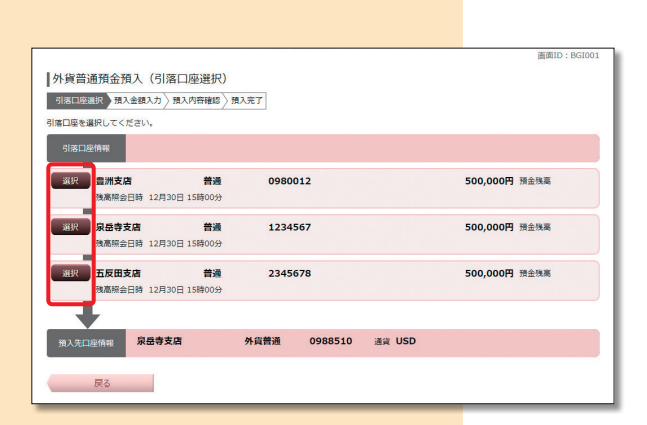

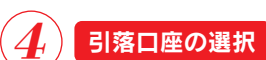

ご利用可能な引落口座の一覧が表示されますので、 この中から引落口座に指定する口座の選択がタ ンをクリックしてください。

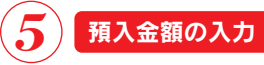

預入金額入力欄の「預入金額」を円貨額指定、外貨額 指定から選択して、金額を入力してください。

「相場許容変動幅」を指定する場合には、注意事項を ご確認のうえ、変動幅を選択して、よろしければ 確認画面へ」ボタンをクリックしてください。

| 中国     日本     日本     日                                                                                                    |                                                                                                    |                                                                                                    |                                                                                                    |                                                                                                    |                                                  | 團面ID: BG100                                                                            |
|----------------------------------------------------------------------------------------------------|----------------------------------------------------------------------------------------------------|----------------------------------------------------------------------------------------------------|----------------------------------------------------------------------------------------------------|----------------------------------------------------------------------------------------------------|--------------------------------------------------|----------------------------------------------------------------------------------------|
| 福田田田田、「和田田田」」 和田川田田」 和田田田           田田田田田田田田、田田田田           田田田田田田田田田田           田田田田田田田田田田           田田田田田田田田田田           田田田田田田田田田田田田田           田田田田田田田田田田           田田田田田田田田田田田田田           田田田田田田田田田田田           田田田田田田田田田田田田田田田田田田田           田田田田田田田田田田田田田田田田田田田田田田田田田田田田田田田田田田田田                                                                                                    | 小貨普通預金預                                                                                                    | 入(預入金額入力)                                                                                                    |                                                                                                    |                                                                                                    |                                                  |                                                                                        |
| Ideal Andrew Service (福祉業務へ) ボタンを押してください、           Ideal Control (福祉業務へ) ボタンを押してください、           Ideal Control (福祉業務へ) ボタンを押してください、           Ideal Control (福祉業務へ) ボタンを押してください、           Ideal Control (福祉業務)         原島寺支広         務議         111111         500,000円         預金換案           National Control (福祉業務)         の日本         111111         500,000円         預金換案           National Control (福祉業務)         の日本         111111         500,000円         預金換案           National Control (福祉業務)         第第第二         111111         500,000円         預金換案           Control (福祉業務)         第第第二         988510         活法         USD           Control (福祉業務)         第二         111111         500,000円         預金換案           Control (福祉業務)         第二         2011年03月30日00時のかりた         2011年03月30日00時のかりた           Control (福祉業務)         第二         7二         2011年03月30日00時のかけた         2011年03月30日00時のかけた         2011年03月30日00時のかけた           Control (福祉 (福祉業務)         第二         7月1日日の日本         第二         第二         第二           Control (福祉 (福祉業務年間の日本))         1111111         111111         111111         2011年03月30日00日の日本           Control (福祉 (福祉業務)         第二         7月1日日の日本         7月1日日の日本         7月1日日の日本         7月1日日の日本 <th>引落口座選択 預入</th> <th>金額入力 預入内容確認 〉</th> <th>預入完了</th> <th></th> <th></th> <th></th>                                                                                                    | 引落口座選択 預入                                                                                                    | 金額入力 預入内容確認 〉                                                                                                    | 預入完了                                                                                                    |                                                                                                    |                                                  |                                                                                        |
|                                                                                                    | 入日は04日01日です                                                                                                    |                                                                                                    |                                                                                                    |                                                                                                    |                                                  |                                                                                        |
|                                                                                                    | 入金額を入力して、                                                                                                    | 。<br>「確認画画へ」 ボタンを押して                                                                                                    | てください。                                                                                                    |                                                                                                    |                                                  |                                                                                        |
| 限制時日時 12月30日 13時00分           RATIONAL Control (1990年)         Atabian 0988510 まま USD           Cathering         Cathering (1990年)           Cathering (1990年)         119.00円         Cathering (1990年)           Cathering (1990年)         119.00円         Cathering (1990年)         Cathering (1990年)           Cathering (1990年)         119.00円         Cathering (1990年)         Cathering (1990年)         Cathering (1990年)           Cathering (1990年)         119.00円         Cathering (1990年)         Cathering (1990年)         Cathering (1990年)         Cathering (1990年)           Cathering (1990年)         119.00円         Cathering (1990年)         Pace (1990年)         Pace (1990年)         Pa                                                                                                    | 引洛口座情報                                                                                                    | 泉岳寺支店                                                                                                    | 普通                                                                                                    | 1111111                                                                                                    |                                                  | 500,000円 預金残高                                                                          |
| 人工には何期         Raditation         外展鉄道         0968510         134 USD           こだきる) 為給相場                                                                                                    |                                                                                                    | 残高照会日時 12月30日 1                                                                                                    | .5時00分                                                                                                    |                                                                                                    |                                                  |                                                                                        |
| 水田市田田田田田田田田田田田田田田田田田田田田田田田田田田田田田田田田田田田                                                                                                    |                                                                                                    |                                                                                                    |                                                                                                    |                                                                                                    |                                                  |                                                                                        |
| に参考) 高級協議 Kドル (USD) 19.00円 Call年03月30日の時代の目前には、「「「「「」」」」」、「「」」」、「」」、「」」、「」」、「」」、「」」、「                                                                                                    | 預入先口座情報                                                                                                    | 泉岳寺支店                                                                                                    | 外貨普通                                                                                                    | 0988510                                                                                                    | 通貨 USD                                           |                                                                                        |
| このます) 高島相相                                                                                                    |                                                                                                    |                                                                                                    |                                                                                                    |                                                                                                    |                                                  |                                                                                        |
| 米ドル (USD) 119.00円          2011年03月30日094005H         2011年03月30日094005H         2011年03月30日094005H         2011年03月30日094005H         2011年03月30日094005H         2011年03月30日094005H         2011年03月30日094005H         2011年03月30日094005H         2011年03月30日094005H         2011年03月30日094005H         2011年03月30日094005H         2011年03月30日094005H         2011年03月30日09405H         2011年03月30日09405H         2011年03月30日09405H         2011年03月30日09405H         2011年03月30日09405H         2011年03月30日09405H         2011年03月30日09405H         2011年03月30日09405H         2011年03月30日09405H         2011年03月30日09405H         2012年03月30日09405H         2013年040日2015年040142054H         2013年040日2015年040142054H         2013年040日2015年040142054H         2013年040日2015年040日2015年040日2015年040日20154H         2013年040日2015年040日2015年040日20154H         2013年040日2015年040日20154H <td< td=""><td>(ご参考) 為替相</td><td>場</td><td></td><td></td><td></td><td></td></td<>                                                                                                    | (ご参考) 為替相                                                                                                    | 場                                                                                                    |                                                                                                    |                                                                                                    |                                                  |                                                                                        |
| X1項目の入力      X1項目の入力      Exe Ligative (mess レレ10万度変更な (mess 未満にご入れください、      Exe Ligative (mess レレ10万度変更な (mess 未満にご入れください、      Exe Ligative (mess レレ10万度変更な (mess たまにご入れください、      Exe Ligative (mess レレ10万度変更な (mess たまにごん)      Exe Ligative (mess レレ10万度変更な (mess たまにごん)      Exe Ligative (mess レレ10万度変更な (mess たまにごん)      Exe Ligative (mess レレ10万度変更な (mess たまに)      Exe Ligative (mess レレ10万度変更な (mess たまに)      Exe Ligative (mess たまに)      Exe Ligative (mess the light)      Exe Ligative (mess the light)      Exe Ligative                                                                                                    | 米ドル (USD)                                                                                                    | 119.00円                                                                                                    |                                                                                                    |                                                                                                    |                                                  |                                                                                        |
| K(前400人力      ###16#80 以上105月前間位(何後40 考測でスパスください。      ###16#80 大きび     #ののののののののののののののののののののののののののののののののの                                                                                                    |                                                                                                    |                                                                                                    |                                                                                                    |                                                                                                    |                                                  | 2011年03月30日09時00分時。                                                                    |
|                                                                                                    | 円貨額指定、外貨額排                                                                                                    | 相当額)以上10万通貨単位<br>8定のどちらか一方にご入力。<br>[必須] 預入金額                                                                                                    | (相当語) 未満でこ<br>(ださい)<br>※ 円御類提定                                                                                                    | ご入力ください。                                                                                                    |                                                  |                                                                                        |
|                                                                                                    | 円資額指定、外資額排                                                                                                    | 相当朝)以上10万通貨単位<br>8定のどちらか一方にご入力。<br>【必須】預入金額                                                                                                    | (相当語) 未満でこ<br>(ださい)<br>※円貨額指定                                                                                                    | ご入力ください。                                                                                                    |                                                  | м                                                                                      |
| 【2013】 1981年有夏金額 1981年百夏第二(1924年1)(1924年3年3年3年3年3年3年3年3年3年3年3年3年3年3年3年3年3年3年3                                                                                                    | 円資額指定、外資額的                                                                                                    | 相当朝)以上10万通貨単位<br>8定のどちらか一方にご入力。<br>[必須] 預入金額                                                                                                    | (相当語)未満でこ<br>(ださい) ● 円貨額指定 ○ 外貨額指定                                                                                                    | ご入力ください。                                                                                                    |                                                  | р                                                                                      |
| 「新足しない▼ 円<br>の生ましなりまい。」<br>の生ましなります。<br>「新営業目の3:00~151 00全球が満年にからのごろいたに酸化していたのが、それの、1日のにつのだめのごの時にかのだ<br>「新営業目の3:00~151 00全球が満年にからの認定時代かた時は、登時が実ま日の毎後公司にようのだいいたします。<br>「新営業目の目前になった」。00全球が満年に使けたお助けは、受付日の15:00以降にお助り除いいたします。<br>書記<br>回び手口に登出のやすが、新営業の完全はないときないが、1日の、2日ののごろいのは、日本の、1日のにつのためのごの時にないた。<br>「新営業目前に登出のの」では、100年での時に受けたお助けは、受付日の15:00以降にお助り除いいたします。<br>書記 1日のでの時に、「新営業のの」では、100年での時に受けたいていた。<br>また、1日のでの時に、1日のでの時に受けたいた。<br>前営業目前に、日本のといいたします。<br>一次にの時に、1日のでのため、1日のでの時に、1日のでの時に、1日のでの時に、1日のでのため、1日のでのため                                                                                                    | 马冀語指定、外資語指                                                                                                    | 相当職) 以上10万通貨単位<br>設定のどちらか一方にご入力。<br>[必須] 預入金額                                                                                                    | (相当調) 未満でさ<br>(ださい)<br>● <b>円貨額指定</b><br>● 外貨額指定                                                                                                    | ご入力ください。                                                                                                    |                                                  | <b>円</b><br>米ドル                                                                        |
| 構成語なが高な、パネロト等すで利用が使用にしただったが、広都にと、ことなり、者のかったり、その、と知い、シストは、水水のためにより用がないが存<br>を完美しから、100~20日本での高いになったのかになった。<br>「新聞美国のからいで」となったのかになり、「新聞」が見合い。<br>日本語目のからのに、またの、の意味のがないであり、「新聞」が見合い。<br>日本語目のからのに、またの、の意味のないであり、「新聞」が見合い。<br>日本語目のに、「またの」、「「新聞」が見合い。<br>「新聞」が見合い。<br>「読むの」<br>「新聞」が見合い。<br>「読むの」<br>「読むの」<br>「<br>「読むの」<br>「<br>「<br>「読むの」<br>「<br>「<br>「<br>「<br>「<br>「<br>「<br>「<br>「<br>「<br>「<br>「<br>「 | <u>可資額指定、外資額</u> 指                                                                                                    | 相当時)以上10万通貨単位<br><u>間定のどちらか一方にご入力。</u><br>[必須]預入金額<br>[必須] 相場許吾変動構                                                                                                    | <ul> <li>(相当額) 未満てこ<br/>(ださい)</li> <li>● 円貨額指定</li> <li>● 外貨額指定</li> <li>回外貨額指定</li> <li>20歳行窓口営業</li> <li>相場許容変動編</li> </ul>                                                                                                    | ご入力ください。<br>                                                                                                    | 相場を適用する<br>す。                                    | 円<br>米ドル<br>増合、                                                                        |
| 「特定書品の」5・00~20時で業用はの9・00年での間に受け付けた知らば、超時行業者の機能が希に定めり扱いべたします。<br>特容書目の300~15:00までの間に受付けたおあらは、受付日の15:00以用にお知り扱いいたします。<br>また<br>酸が行き口器目の得味が、相定教訓未満の得合にお取り当さが広口とす。<br>特容素質目の得味が、相定教訓未満の得合にお取り当さが広口とす。<br>特容素質目の完全起すた、ころをは「不同に加」とない<br>確認者を記載的に「キャンセル」いたします。<br>確認者を記載的に「キャンセル」いたします。                                                                                                    | <u>可資額指定、外資額</u> 指                                                                                                    | 相当時)以上10万通貨単位<br>国定のどちらか一方にご入力。<br>【必須】預入金額<br>【必須】 相場許容変動幅                                                                                                    | <ul> <li>(相当額) 未満でご<br/>(ださい)</li> <li>● 門貨額指定</li> <li>○ 外貨額指定</li> <li>型銀行窓口営業<br/>相場許容変動編</li> <li>指定しない、</li> </ul>                                                                                                    | ご入力ください。<br>日 (または本日) の<br>をご指定いただけま<br>一 円                                                                                                    | )相場を適用する<br>です。                                  | 円<br> 米ドル<br>場合:<br>                                                                   |
| 容量自分が30~45、90までの40に受付けたお時利は、受付日の15、900以間に分散り除いいたします。<br>主意<br>整定などで加えいたいた場合、約2時回の2日前や9時はが成立します。<br>特容性感見を変更的な定されたいた場合、約2時回の2日前地域加え場合に限り、<br>高利用を発音的時に「キャンセル」」いたします。<br>確認処益に向へ                                                                                                    | - 7資額指定、外資額折<br>- 1月間1日にく <sup>97日日</sup><br>- 単位未満となります                                                                                                    | 相当論》以上10万通貨単位<br>該でのどちらか一方にて入力。<br>【必須】 様人会談<br>【必須】 柿場許容変動編                                                                                                    | <ul> <li>(相当館) 未満でに、<br/>たさい)     </li> <li>               日算算指定      </li> <li>             外資額指定         </li> <li>             からうない         </li> <li>             からうない         </li> <li>             からうない         </li> <li>             からうない         </li> </ul>                                                                                                    | こ入力ください。<br>日 (または本日) d<br>をご前述いただけま<br>一 円<br><u>- 玉晴こら こそう</u>                                                                                                    | 相場を適用する<br>す。                                    | 円<br> 米ドリレ<br> 雪合。                                                                     |
| 主要<br>運動学校工業単長の代替が、相互製業手具の増加にとなった。<br>特容性単体で変化していたいため、80時日の20日間が変更素素のの<br>「各体理単ムが最低な生活したであった。10日間の、<br>目前引きを自動的に「キャンゼル」いたします。<br>存在が高い広へ                                                                                                    | 円資額指定、外資額加<br>用資額指定、外資額加<br>単位未満となります<br>銀行営業日の15:00                                                                                                    | 相当語)以上10万通貨単位<br>様本のどちらか一方にこ入力・<br>(砂須) 現入全語<br>(砂須) 相場許容変動編<br>パズロド昇、001番の単位・<br>・<br>- の登録庁賞賞賞日の9:00まで                                                                                                    | <ul> <li>(相当観)未満で2:<br/>(ださい)     </li> <li>         (日道顕指定)     </li> <li>         (日道顕指定)     </li> <li>         (日前日)     </li> <li>         (日本)     </li> <li>         (日本)</li></ul>                                                                                                    | こ入力ください。<br>日 (または本日) a<br>をご指定いただけま<br>四 円<br>主義と呼 こまり<br>印取引は、翌娘行営                                                                                                    | 相場を適用する<br>す。<br>第日の相場公示                         | 円<br>米ドレ<br>場合。<br>たパーテト、1400-2000年7上の新知2028度<br>後にお取り扱いたします。                          |
| 2011年1日22世の中年が、振客観無手続の場合にありり目がが知ります。<br>千音な時間に変化していい場合。9月20日の大手相が実施系の<br>「含著信号」より発展現を注意えて、お客様に不利に変動した場合に用り、<br>均取引きを自動的に「キャンゼル」いたします。                                                                                                    | □資数指定、外資額排<br>単位未満となります<br>銀行営業日の15:00<br>銀行営業日の9:00~                                                                                                    | 相当論)以上10万通貨単位<br>様をのどちらか一方にこ入力、<br>【砂須】 根境行音変動編<br>//秋仁四月 / 031番少か日・<br>、<br>- ○登録行賞賞賞の今:00までの場に受付けた:                                                                                                    | (相当組) 未満 こ<br>(相当組) 未満 こ<br>(ださい)<br>・ 円貨額指定<br>・ 円貨額指定<br>・ 一<br>・ 一<br>の外貸額指定<br>・<br>一<br>・<br>一<br>・<br>一<br>の<br>外貸額指定<br>・<br>一<br>・<br>一<br>、<br>た<br>さい、<br>・<br>・<br>・<br>一<br>の<br>り貸額指定<br>・<br>・<br>・<br>の<br>の<br>、<br>た<br>さい、<br>・<br>・<br>の<br>、<br>う<br>、<br>う<br>、<br>、<br>さ<br>、<br>、<br>、<br>、<br>、<br>、<br>、<br>、<br>、<br>、<br>、<br>、<br>、                                                                                                    | <ul> <li>こ入力ください。</li> <li>日(または本日)の</li> <li>日(または本日)の</li> <li>日(また(は本日)の</li> <li>日(また)の</li> <li>このの</li> <li>この以降にお</li> <li>の15:00以降にお</li> </ul>                                                                                                    | 2日場を適用する<br>さす。<br>奪りの相場公示<br>取り扱いいたし            | 円<br>米ドル<br>場合:<br>*// また、100/C2000年311月8日までの7月4<br>後にお取り扱いいたします。<br>ます。               |
| 「無意思達」となた無意を起えて、意思地に不能に変動した場合に取り、<br>お取引きを自動的に「キャンセル」 いたします。<br>確認/画面へ                                                                                                    | 「資源指定、外資額計<br>「資源指定、外資額計<br>単位未満となります<br>銀行営業日の5:00<br>銀行営業日の9:00~                                                                                                    | 相当期)以上10万連貫単位<br>度なのとちらか一方にこ入り<br>「あ須」 授入全額<br>「あ須」 把場許容支動編<br>「スパロド昇」の計算の中にに<br>、<br>、<br>、<br>、<br>、<br>、<br>の<br>通<br>の<br>の<br>の<br>の<br>の<br>の<br>の<br>の<br>の<br>の<br>の<br>の<br>の                                      | (相当観) 未満てる<br>ください)<br>・ 円貨額指定<br>・ 円貨額指定<br>・ 一<br>・ 一<br>・ 一<br>の外貸額指定<br>・<br>・<br>・<br>・<br>・<br>・<br>・<br>・<br>・<br>・<br>・<br>・<br>・                                                                                                    | <ul> <li>ご入力ください。</li> <li>日(または本日)の</li> <li>をご指定いただけま</li> <li>一円</li> <li>金枝に号 こな少</li> <li>ごなかうは、翌銀行置の15:00以降にお</li> </ul>                                                                                                    | 相場を適用する<br>す。<br>参 1 週日の句明<br>取り扱いいたし            | 円<br>米ドリレ<br>ペチョ さん: 1000に 2000年31198881078日<br>後にご想り扱いいたします。<br>ます。                   |
| 確認画面へ                                                                                                    | 日義朝福定、外領朝<br>1月朝福定、外領朝<br>単位子賞美日のようの<br>銀行営業日の9:00~<br>ご社意<br>                                                                                                    | 相通時 以上い方道理地で<br>彼のごちかったこよう。こころ、<br>「お湯」 扱入金師<br>「お湯」 扱入金師<br>「あ湯」 たい月のからつ。<br>っつ 翌時行業業日の9、00までの<br>いま? いたまいまたの様に受付けた。<br>20世球が、仮た意味業系の例で、                                                                                   | (相当編)未満でこください) ● 円貨類指定 ● 外貨額指定 ● 外貨額指定 ■ 少貨額指定 ■ 登級行态口営業 相場許容を納得 「指定しない、 この際に受付けたさる お取引は、受付日 会にお取り引きが、                                                                                                    | <ul> <li>ご入力ください。</li> <li>日(または本日) a</li> <li>をご指述いただけま</li> <li>一 円</li> <li>金枝に号 こるづ</li> <li>5:00以降にお</li> <li>成立します。</li> </ul>                                                                                                    | 2日場を適用する<br>す。                                   | 円<br>米ドル<br>場合。<br><sup>871 まに - 110に 990日の11月前103107</sup> 月間<br>後にお取り扱い/たします。<br>ます。 |
| 確認画面へ                                                                                                    | 日空間指定、外空間<br>日空間指定、外空間<br>加行間進になります<br>施行間進に自つ15:00<br>ポ行間進出の9:00~<br>ご注意<br>認知得たな日常単一で<br>「各種相場」よりの<br>品の引きを自動別                                                                                                    | (4回時) しにう売減単位<br>(あぶ) 知ったころう。<br>(あぶ) 知ったい<br>(あぶ) 知ったい<br>(あぶ) 知ったい<br>(あぶ) 知うたい<br>(あぶ) いい<br>(あぶ) いい<br>(あぶ) いい<br>(あぶ) いい<br>(あぶ) いい<br>(あぶ)<br>(あぶ) いい<br>(あぶ)<br>(あぶ)<br>(あぶ)<br>(あぶ)<br>(あぶ)<br>(あぶ)<br>(あぶ)<br>(あぶ) | (相当題) 未満定て<br>えさい)<br>● <b>日鎮熱損定</b><br>● 今外鏡類指定<br>型相場許否に動意<br>相場許否と動意<br>相場許否と動意<br>の動に研付けたた<br>の動に研付けたた<br>の動に研付けたた<br>の動に所付けたた<br>の動に所付たた<br>の動に所付たた<br>の動に所付たた<br>のかありました事。                                                                                                    | ご入力ください。<br>日 (または本日) (の<br>をご指定いただけま<br>一 円<br>二 毎日(この)<br>市場にいただけま<br>の15:00以際にお<br>売切<br>売の)<br>の15:00以際にお<br>売の<br>一<br>の<br>二<br>の<br>の<br>二<br>の<br>一<br>、<br>の<br>二<br>の<br>一<br>、<br>の<br>二<br>の<br>一<br>、<br>の<br>二<br>の<br>一<br>、<br>の<br>一<br>、<br>の<br>、<br>、<br>の<br>、<br>の<br>、<br>、<br>の<br>の<br>、<br>の<br>、<br>の<br>、<br>の<br>、<br>の<br>、<br>の<br>の<br>、<br>の<br>、<br>の<br>、<br>の<br>の<br>、<br>の<br>、<br>の<br>、<br>の<br>の<br>、<br>の<br>の<br>、<br>の<br>、<br>の<br>の<br>、<br>の<br>の<br>、<br>の<br>の<br>、<br>の<br>の<br>、<br>の<br>の<br>、<br>の<br>の<br>、<br>の<br>の<br>、<br>の<br>、<br>の<br>、<br>の<br>、<br>の<br>の<br>、<br>の<br>、<br>、<br>の<br>の<br>、<br>の<br>、<br>の<br>の<br>、<br>、<br>の<br>の<br>、<br>の<br>の<br>、<br>の<br>、<br>の<br>の<br>の<br>、<br>の<br>の<br>、<br>の<br>の<br>、<br>の<br>の<br>、<br>の<br>の<br>、<br>の<br>、<br>の<br>の<br>、<br>の<br>の<br>、<br>、<br>の<br>の<br>、<br>、<br>の<br>の<br>、<br>の<br>、<br>の<br>の<br>、<br>の<br>の<br>、<br>の<br>、<br>の<br>、<br>の<br>、<br>の<br>、<br>の<br>、<br>、<br>、<br>の<br>、<br>の<br>、<br>、<br>、<br>、<br>、<br>、<br>、<br>、<br>、<br>、<br>、<br>、<br>、 | 相場を適用する<br>す。<br>& 一番ロバタジバ<br>歳日の相場公示<br>取り扱いいたし | 円<br> 米ドル<br>                                                                          |
|                                                                                                    | 「東京市定、外資額加<br>単位未満となります。<br>銀行営業目の15:0<br>銀行営業目の5:00<br>第行営業目の5:20<br>第行営業目の5:20<br>第一行業業務構築ご指<br>「高監報場」より<br>お取引さを自動的」                                                                                                    | (4回時) したい方規模型(<br>(あ)()、()、()、()、()、()、()、()、()、()、()、()、()、                                                                                                    | (相当時)未満すことさい。 (日日時)未満すことさい。 (日日時)未満すことさい。 (日日時)未満する (日日時)、「日日時)、「日日時) (日日時)、「日日時)、「日日時)、「日日時)、「日日時)、「日日日日日日日日日日 | ご入力ください。<br>日 (または本日) の<br>名 (猫を)いただけヨ<br>一 円<br>二 二 円<br>二 二 一 一 二 二 二 二 二 二 二 二 二 二 二 二 二 二 二 二                                                                                                    | 相場を適用する<br>す。<br>タッヨロバシン<br>業日の相場公示<br>取り扱いいたし   | 円<br>米ドル<br>増合。<br><sup>871 まに、1100についりのの上の前の310/2000</sup><br>線にお取り扱いいたします。<br>ます。    |
| RA                                                                                                    | 「東部市大公司の子<br>単位不満。なります<br>時で加速によります<br>時で加速になった。<br>「<br>注意<br>「<br>知道時で日本単一日<br>「<br>海客部門」より3<br>「<br>海客部門」より3<br>「<br>海客部門」より3<br>「<br>海客部門」より3<br>「<br>海客部門」より3<br>日本<br>「<br>海客部門」とり3<br>日本<br>「<br>海客部門」とり3<br>日本<br>「<br>海客部門」<br>「<br>」<br>(<br>海<br>)<br>「<br>二<br>(<br>二<br>)<br>(<br>二<br>)<br>(<br>)<br>)<br>(<br>二<br>)<br>(<br>)<br>)<br>(<br>二<br>)<br>(<br>)<br>)<br>(<br>)<br>( | (相談部) 以上い方規選挙(<br>(あぶ) (おふ)(こうか)(こうか)(こうか)(こうか)(こうか)(こうか)(こうか)(こうか                                                                                                    | (相当題)未満定<br>(えさい)<br>● <b>月頃該指定</b><br>● 外貸該指定<br>■ 設設行面口講業<br>相場許容を動幅<br>指定しない<br>の職に発付けたる<br>の職に発付けたる<br>の職に発付けた。<br>の職に発付けた。<br>の職に発付けた。                                                                                                    | 2 入力ください。<br>日 (または本日) の<br>をご指定いただけま<br>一 円<br>三 取りに、 2007<br>取引は、 翌級行業<br>の<br>の15:000以降にお<br>会に取り、<br>4<br>4<br>4<br>5<br>4<br>5<br>5<br>5<br>5<br>5<br>5<br>5<br>5<br>5<br>5<br>5<br>5<br>5                                                                                                    | 相場を適用する<br>す。<br>                                | 円<br>米ドレ<br>増合。<br>たパーテート、1400に 2000年7月1日前前14107年8<br>後に記載り扱いいたします。<br>ます。             |

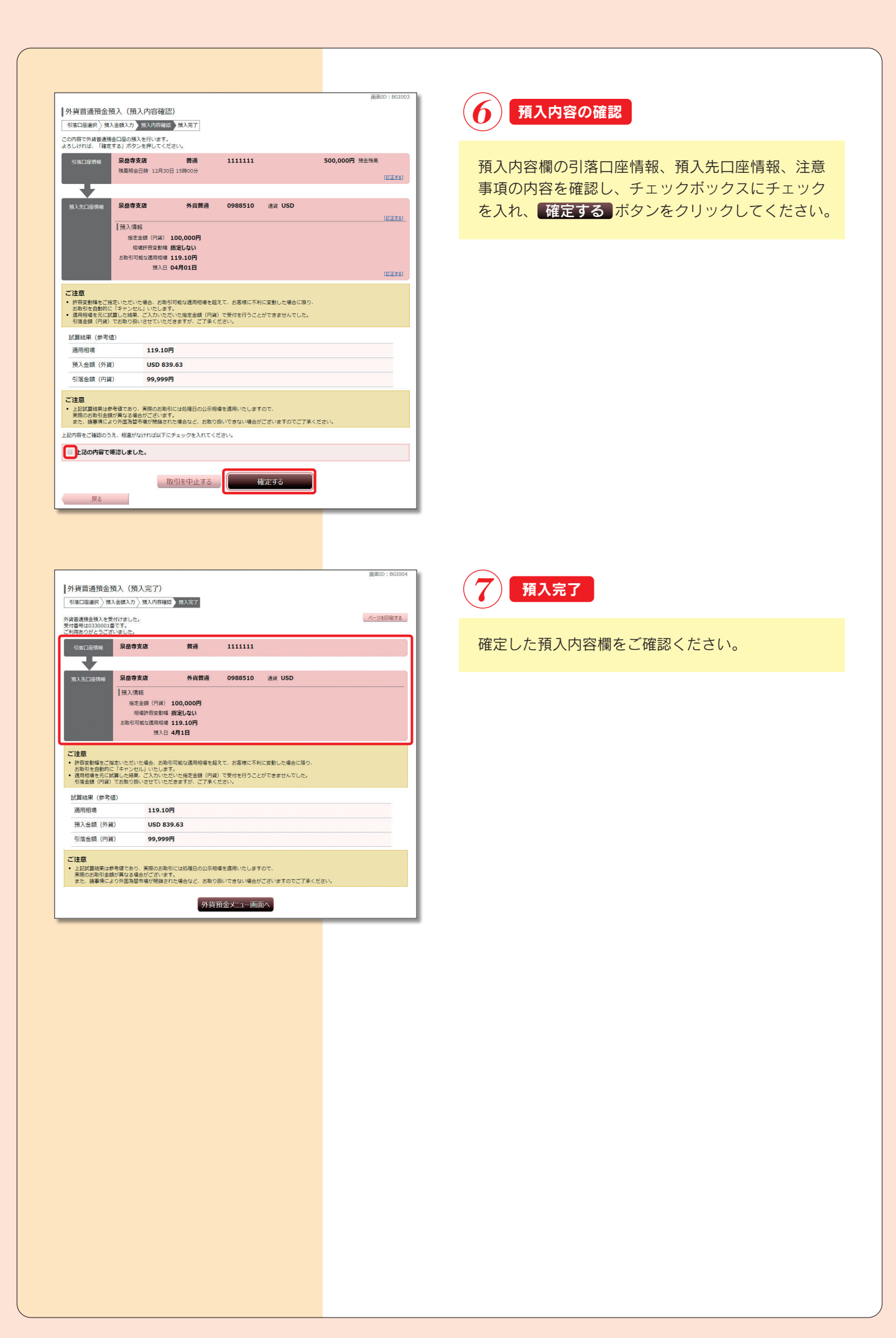

## 2. 外貨普通預金預入照会·依頼取消

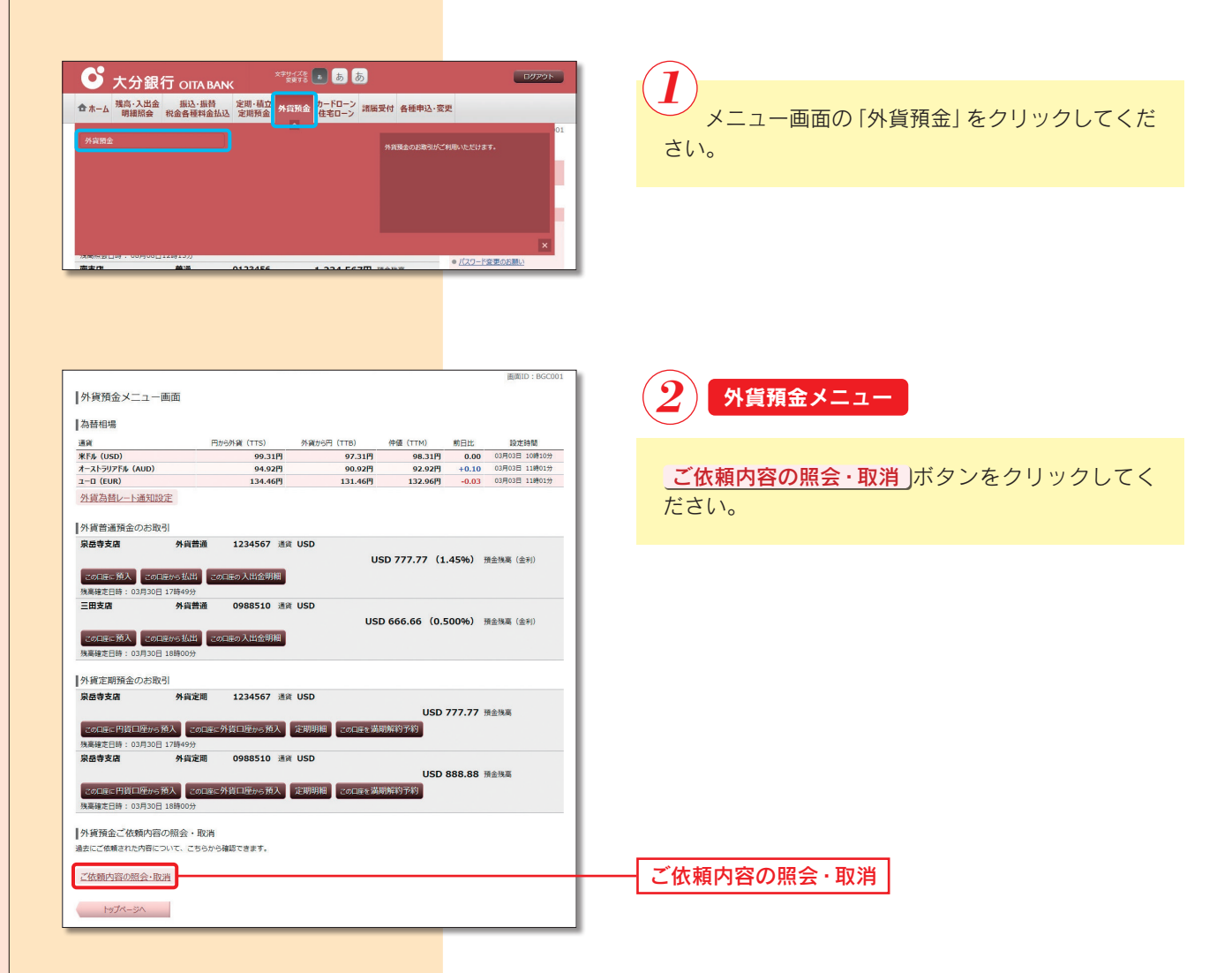

| l l l l l l l l l l l l l l l l l l l                                                                                                    | 面ID:BGR001 |  |  |  |  |  |  |
|----------------------------------------------------------------------------------------------------|------------|--|--|--|--|--|--|
| ご依頼内容の照会・取消(外貨預金 一覧)<br>評価の補認・取為を行う場合は、選択機のボタンを選択してください。                                                                                               | ージを印刷する    |  |  |  |  |  |  |
| ご依頼内容の一覧<br>2012#09月99日∼                                                                                                    |            |  |  |  |  |  |  |
|                                                                                                    | Rom        |  |  |  |  |  |  |
| 第2日前 利利荷市 外教養強務金払出 第1日前 1009008 受付日時 2012年10月09日 11時15分<br>取引減率 USD<br>取付本期 (外別) USD 10,000.00<br>取付金額 (外別) -                                          | Bailt      |  |  |  |  |  |  |
| 田田 和利内田 外 <b>和定期預金利入(円貨口塗から</b> 美付番号 1009009 美付日時 2012年10月09日 11時15分<br>第2010年<br>新力温度 USD<br>美付金館(外沿) USD 10,000,00<br>あ行金館(小浴) USD 10,000,00         | Rolf       |  |  |  |  |  |  |
| 武術    新聞内告                                                                                                    | Rai        |  |  |  |  |  |  |
| PHE     PHIRE 外 <b>线定態所金素開始的</b> 契付語号 1009011 契付日時 2012年10月09日 11時15分     取引語家 USD     受付申     予示信報(USD )     和引法数(以SD )     取引法数(以SD )     和引法数(以SD ) | 取消         |  |  |  |  |  |  |
| (前水-ジ) 次ペ-ジ                                                                                                    |            |  |  |  |  |  |  |
| 外資務金上二一面面へ                                                                                                    |            |  |  |  |  |  |  |

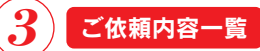

ご依頼内容の詳細を確認する場合は、ご依頼内容ー 覧の中から、取引内容が外貨普通預金預入になって いるご依頼内容の詳細ボタンをクリックし、 (4) へ進みます。

ご依頼内容の取消をする場合は、取消ボタンをク リックし、(5)へ進みます。

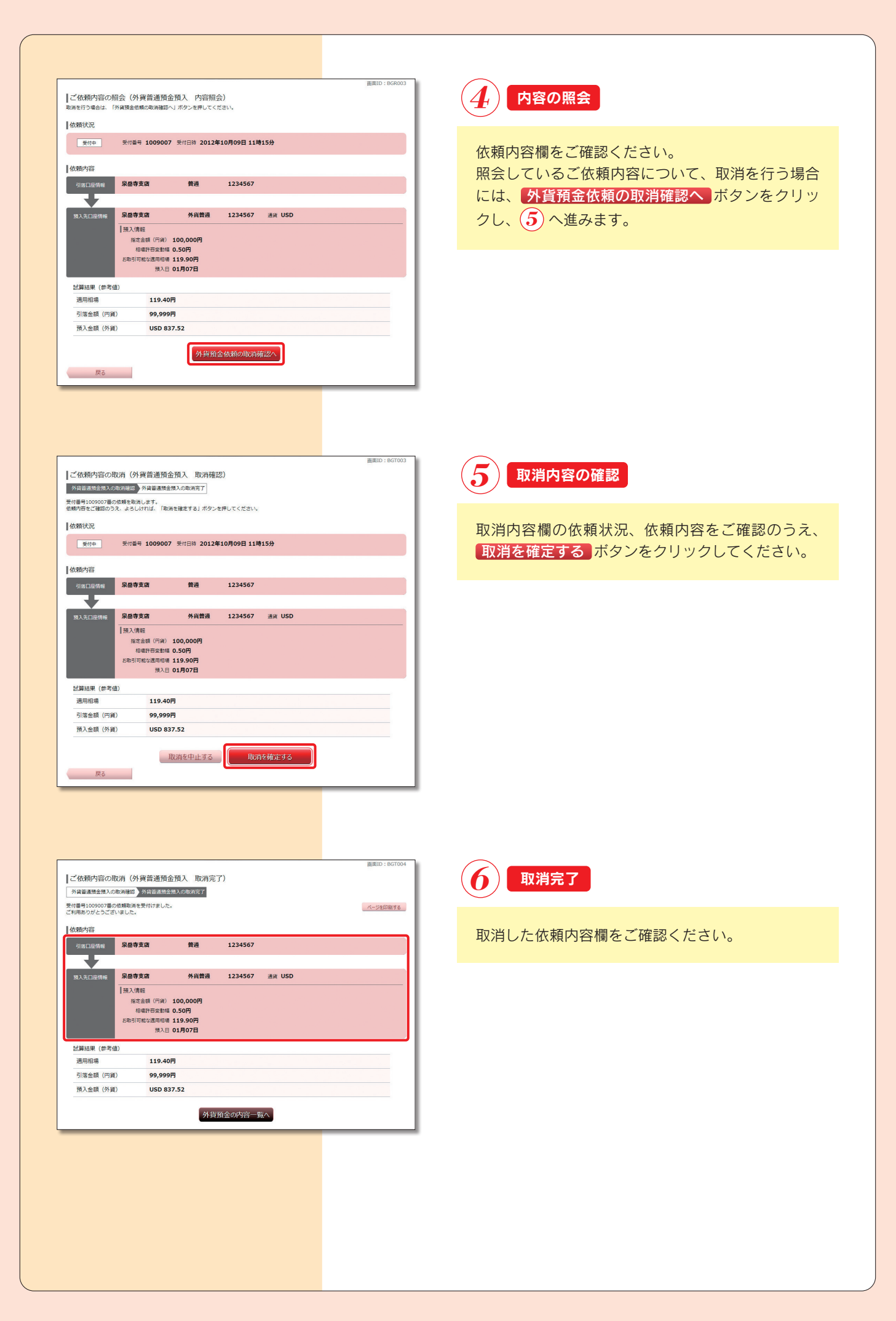